# Android 系統 Gmail POP3 收信設定

1· 請點選【Gmail】

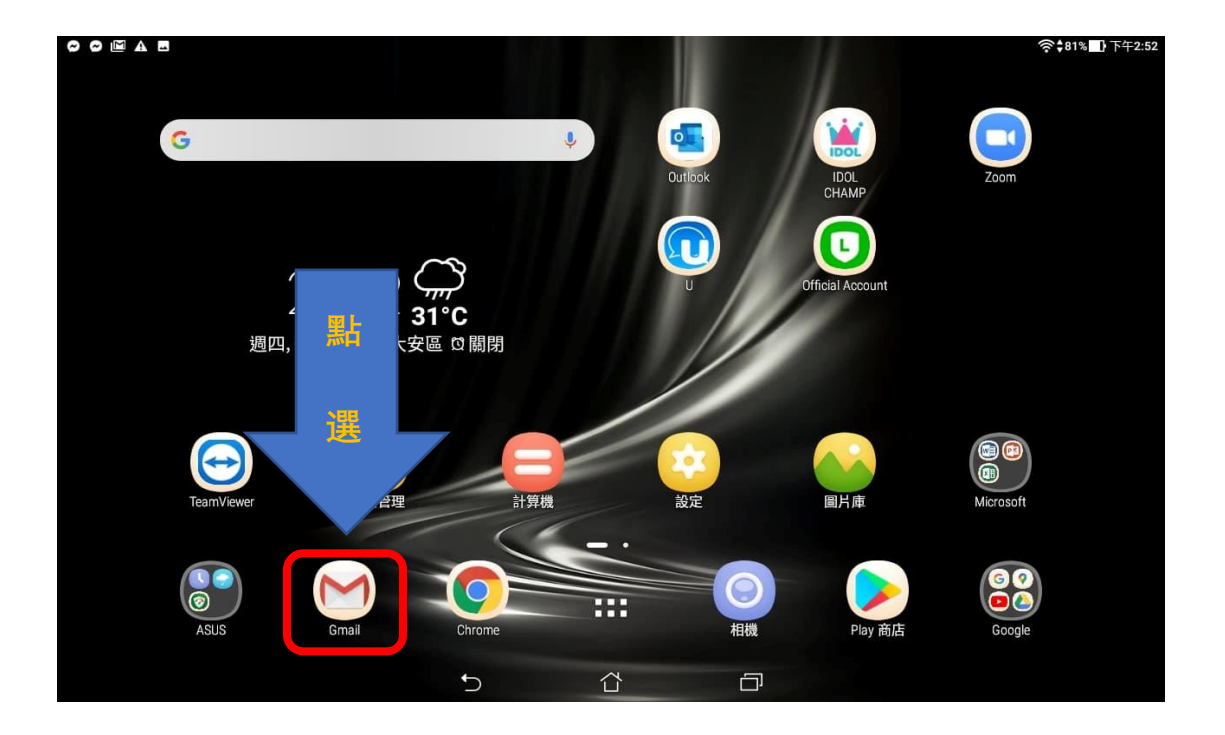

2· 請點選 【略過】

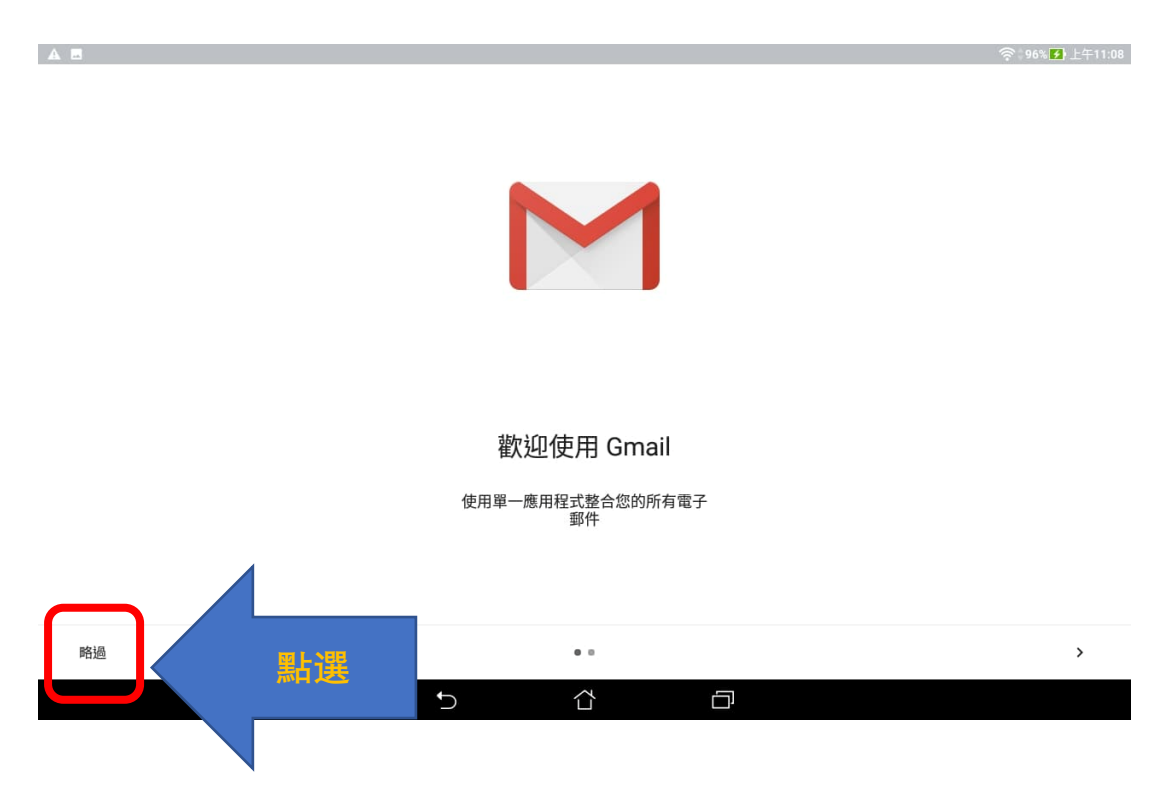

## 3· 請點選 【新增您的電子郵件地址】

| A 🖪 | ??‡96% <b>[}</b> ⊥    | 午11:09 |
|-----|-----------------------|--------|
| 現在  | ,您可以新增您所有的電子郵件地址。瞭解詳情 |        |
| +   | 新增您的電子郵件地址            |        |
|     |                       |        |
|     |                       |        |
|     |                       |        |
|     |                       |        |
|     |                       |        |
|     | 前往GMAIL               |        |
|     |                       |        |

#### 4· 請點選 【其他】

| A 2 |                             | 奈≑97% <b>∞</b> 上午11:10 |
|-----|-----------------------------|------------------------|
|     |                             |                        |
|     | м                           |                        |
|     | 設定電子郵件                      |                        |
|     | G Google                    | $\lambda = 1$          |
|     | o₂ Outlook 、Hotmail 以及 Live | $\mathbf{N}$           |
|     | Yahoo<br>Yahoo 古庫委∠仁容       |                        |
|     | Ella Exchange 和 Office 365  |                        |
|     | ☑ <sub>其他</sub> 點選          |                        |
|     |                             |                        |
|     |                             |                        |

| A 🗉 |                                    |    | 奈≑97% <mark>™</mark> 上午11:10 |
|-----|------------------------------------|----|------------------------------|
|     |                                    |    |                              |
|     |                                    |    |                              |
|     | Μ                                  |    |                              |
|     | 新增電子郵件地址                           |    |                              |
|     | 輪入你的電子郵件地址<br>d90123456@ntu.edu.tw |    | ( / / · · · ·                |
|     |                                    |    |                              |
|     |                                    |    |                              |
|     |                                    |    |                              |
|     |                                    |    |                              |
|     | 手動設定 2                             | 繼續 |                              |
|     |                                    |    |                              |
|     |                                    |    |                              |
|     | Ċ                                  |    |                              |

5· 請輸入您的電子郵件地址,並點選【**手動設定**】

### 6· 請點選 【個人 (POP3)】

| A 8 |                                                                |   | 奈≑97% <mark>■</mark> 上午11:10 |
|-----|----------------------------------------------------------------|---|------------------------------|
|     | M<br>d90123456@ntu.edu.tw<br>板戶類型為何?<br>個人 (POP3)<br>個人 (IMAP) |   |                              |
|     |                                                                |   |                              |
|     | b d                                                            | ð |                              |

#### 7· 請輸入密碼後,點選【繼續】

| A 8 |               |                    |   | ��\$97% <mark>●</mark> }上午11:11 |
|-----|---------------|--------------------|---|---------------------------------|
|     |               |                    |   |                                 |
|     | M<br>d9012345 | 66@ntu.edu.tw<br>1 | ß |                                 |
|     |               |                    | 2 |                                 |
|     |               |                    |   |                                 |
|     | Ð             | ۲                  |   |                                 |

8. 請填入以下資料:
A.【使用者名稱】:請填入您的帳號。
格式: 帳號
例如: d90123456
B.【伺服器】:
如果您的帳號名稱為學號,請填 msa.ntu.edu.tw
如果您的帳號名稱為英文姓名縮寫(包含:教職員、醫院員工、畢業校友),請填入 ccms.ntu.edu.tw
\*若出現連接埠,請填: 995
\*若出現伺服器加密連線,請選擇: SSL/TLS
C. 接著點選【繼續】。

|                           |        | 중≑97% 下午2:20 |
|---------------------------|--------|--------------|
|                           |        |              |
|                           |        |              |
| 内达印版                      |        |              |
| <b>密码</b>                 | Ø      |              |
| 何服器<br>msa.ntu.edu.tw     |        |              |
| 從向服器中刪除電子郵件<br>當我從收件 匣刪除時 | •      |              |
|                           | C Alia |              |
|                           |        |              |
| · · · ·                   |        |              |

9. 請填入以下資料:
A. 【使用者名稱】: 請填入您的帳號。
格式: 帳號
例如: d90123456
B. 【SMTP 伺服器】:
一律都是 smtps.ntu.edu.tw
\*若出現連接埠,請填: 465
\*若出現伺服器加密連線,請選擇: SSL/TLS
C. 接著點選【繼續】

| A 🖻 |                                       |        | <b>奈</b> ≑97% <b>■</b> 下午2:21 |
|-----|---------------------------------------|--------|-------------------------------|
|     |                                       |        |                               |
|     | Μ                                     |        |                               |
|     | 外寄伺服器設定                               |        |                               |
|     | 要求登入                                  | •      |                               |
|     | 使用者名稱<br>d90123456 <b>A</b>           |        |                               |
|     | 密碼                                    | ×      |                               |
|     | SMTP 伺服器<br>smtps.ntu.edu.tw          |        |                               |
|     |                                       | C Alig |                               |
|     |                                       |        |                               |
|     | · · · · · · · · · · · · · · · · · · · | ð      |                               |

10· 請勾選【同步處理這個賬戶的電子郵件】 請選擇 【每 15 分鐘檢查一次】後,點選【繼續】

| A 🖻 |                                                        | 奈≑99% ● 上午11:21 |
|-----|--------------------------------------------------------|-----------------|
|     |                                                        |                 |
|     | ₩                                                      |                 |
|     | □[注成了 / 25-75<br>□[注意理稿率:<br>毎 15 分鐘檢查一次 1 ~           |                 |
| 請勾選 | <ul><li>✓ 收到電子郵件時通知我</li><li>✓ 同步處理這個帳戶的電子郵件</li></ul> |                 |
|     |                                                        |                 |
|     | 2                                                      |                 |
|     |                                                        |                 |
|     |                                                        |                 |

#### 11. 請填入以下資料:

- A. 【使用者名稱】: 請填入您的電子郵件地址
- 格式: <mark>帳號@ntu.edu.tw</mark>
- 例如: <mark>d90123456@ntu.edu.tw</mark>
- B. 【您的名稱】: Wang Xiao Ming
- C. 接著點選【<mark>繼續</mark>】

| A 🖻 |                                         |                             | <b>奈</b> ‡98% <b>一</b> 下午2:15 |
|-----|-----------------------------------------|-----------------------------|-------------------------------|
|     |                                         | $( \langle \cdot \rangle )$ |                               |
|     | М                                       |                             |                               |
|     | 您的帳戶已設定完成,可以<br>子郵件了!                   | 開始收發電                       |                               |
|     | 標戶名前(應項)<br>d90123456@ntu.edu.tw A      |                             |                               |
|     | 懲約名稱<br>Wang Xiao Ming   B<br>御元在茶中的制作日 |                             |                               |
|     | 3864 L FT 16 FT 16 3 SA 1 L - L -       |                             |                               |
|     |                                         | C 🚛                         |                               |
|     |                                         |                             |                               |
|     | <b>€</b>                                |                             |                               |

#### 12. 請點選 【前往 GMAIL】, 即完成設定

| A 🗉 |                                        |   |          |   | 奈 97% 下午2:18 |
|-----|----------------------------------------|---|----------|---|--------------|
| 現在  | ,您可以新增您所有的電子郵件地址。瞭解詳情                  |   |          |   |              |
| W   | Wang Xiao Ming<br>d90123456@ntu.edu.tw |   |          |   |              |
| +   | 新增其他電子郵件地址                             |   |          |   |              |
|     |                                        |   |          |   |              |
|     |                                        |   |          |   |              |
|     |                                        |   |          |   |              |
|     |                                        |   |          |   |              |
|     |                                        |   |          | _ |              |
|     |                                        |   | 點選       |   |              |
|     |                                        |   |          |   |              |
|     |                                        |   | 前往 GMAIL |   |              |
|     |                                        | Ð |          |   |              |